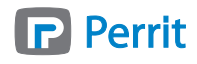

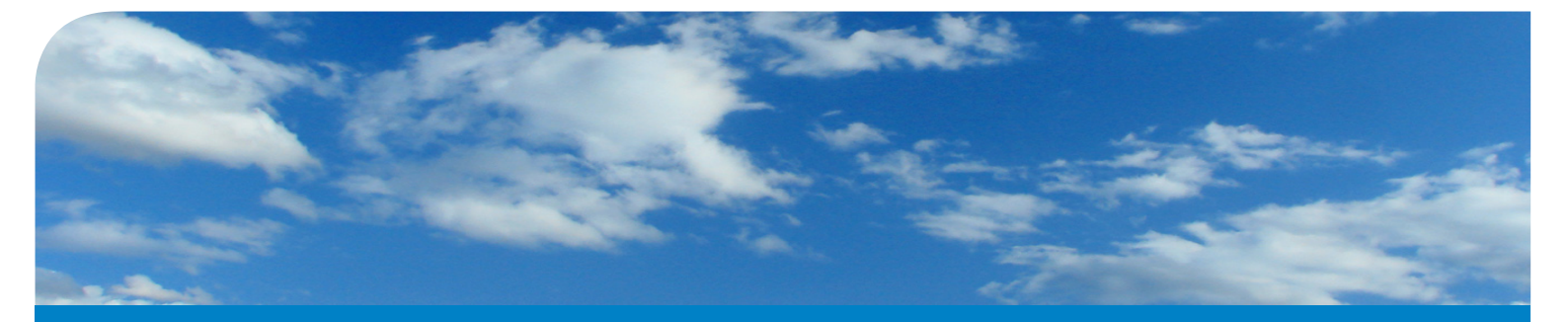

# Perrit Installatiehandleiding Hosted Exchange - Outlook 2007 Automatisch - Outlook 2007 Handmatig

# Handleiding Hosted Exchange

Met dit document kunt u Hosted Exchange installeren en klaar maken voor gebruik. Volgt u hiervoor de onderstaande stappen, mocht u verdere hulp nodig hebben bij het installeren dan kunt u contact opnemen met onze Supportdesk 074 – 750 12 34 of mailen naar support@perrit.nl.

U kunt Hosted Exchange online benaderen via https://hostedexchange.perrit.nl.

### **Installatie Hosted Exchange**

U kunt Hosted Exchange op twee manieren installeren:

- 1. Automatisch;
- 2. Handmatig.

### Hosted Exchange automatisch installeren met Outlook 2007

Ga via 'Start'-'Instellingen'- 'Configuratiescherm' naar uw configuratiescherm en dubbelklik op "email". Onderstaande venster verschijnt in beeld.

| E-mailconfiguratie - Outlook                                                                                                    |                                 |
|----------------------------------------------------------------------------------------------------|---------------------------------|
| E-mailaccounts E-mailaccounts en adreslijsten configureren                                                                      |                                 |
|                                                                                                    | Klik op <b>E-mailaccounts</b> . |
| Gegevensbestanden                                                                                                    |                                 |
| Instellingen wijzigen voor de bestanden die in<br>Outlook worden gebruikt voor het opslaan van<br>e-mailberichten en documenten |                                 |
| Profielen                                                                                                    |                                 |
| Meerdere profielen voor e-mailaccounts en<br>gegevensbestanden instellen (normaal gesproken<br>is één profiel voldoende)        |                                 |
|                                                                                                    |                                 |
| Sluiten                                                                                                    |                                 |

| E-mail                                                                                                    | × |
|----------------------------------------------------------------------------------------------------|---|
| Algemeen                                                                                                    |   |
| Op deze computer zijn de volgende profielen ingesteld:                                                                             |   |
| Outlook .                                                                                                    |   |
| Toevoegen     Verwijderen     Eigenschappen     Kopiëren       Dit profiel gebruiken bij het starten van Microsoft Office Outlook: |   |
| <ul> <li>Te openen profiel opgeven</li> <li>Altijd dit profiel gebruiken</li> </ul>                                                |   |
| Outlook                                                                                                    |   |
| OK Annuleren <u>T</u> oepasser                                                                                                    |   |

Klik op **Toevoegen** om het Hosted Exchange profiel aan te maken.

# P Perrit

| Nieuw profiel       Vul als         Vieuw profiel maken       OK         Profielnaam:       Annuleren         Perrit   Hosted Exchange        Image: Compare the second second seco | profielnaam<br>  Hosted Exchange' in en klik op <b>Ok</b> .                                                                                              |
|----------------------------------------------------------------------------------------------------|----------------------------------------------------------------------------------------------------|
| Nieuwe e-mailaccount toevoegen           Automatische accountconfiguratie           Als uo volgende klikt, wordt er verbinding gemaakt met de e-mailserver en worden de accountinstellingen voor uw internetprovider of voor Exchange geconfigureerd.                                                                                                    | ✓ Vul achter 'Uw naam' de weergave naam van uw mailaccount in.                                                                                           |
| Uw naam:<br>Voornaam Achternaam<br>Voorbeeld: Pascaline Overeem<br>E-mailadres:<br>Mailadres@uwdomein.nl<br>Voorbeeld: pascaline@contoso.com                                                                                                    | Vul achter 'E-mailadres' het<br>mailadres die u van Perrit heeft<br>ontvangen.                                                                           |
| Wachtwoord:       *******         Typ het wachtwoord opnieuw:       *******         Typ het wachtwoord dat u van uw internetprovider hebt ontvangen.         Typ Serverinstellingen of extra servertypen handmatig configureren                                                                                                    | Vul achter 'Wachtwoord' het<br>wachtwoord in dat u van Perrit<br>heeft ontvangen. vul dit<br>wachtwoord nogmaals in bij 'Typ<br>het wachtwoord opnieuw'. |
| <ul> <li>&lt; yorige</li> <li>Vglgende &gt;</li> <li>Annuleren</li> </ul>                                                                                                    | Klik vervolgens op <b>Volgende</b> .                                                                                                    |
| Nieuwe e-mailaccount toevoegen<br>Serversinstellingen online zoeken                                                                                                    | X                                                                                                    |
| Configureren                                                                                                    |                                                                                                    |
| De instellingen voor uw e-mailserver worden geconfigureerd. Dit kan enige minuten duren: <ul> <li>Netwerkverbinding maken</li> <li>Serverinstellingen voor mailadres@uwdomein.nl zoeken</li> <li>Aanmelden bij de server</li> </ul>                                                                                                    | Connect to exmbx00.ms-hosting.nl                                                                                                    |
|                                                                                                    | Connecting to exmbx00.ms-hosting.nl User name:  Password:                                                                                                |
|                                                                                                    | OK Cancel                                                                                                    |
|                                                                                                    | rige Volgende > Annuleren                                                                                                    |

Vul uw 'User name' en 'Password' in bij het venster dat verschijnt en klik op **Ok** Uw e-mailaccount wordt geconfigureerd, wacht totdat de configuratie klaar is.

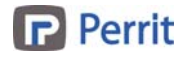

| uwe e-maila    | ccount toevoegen                                                            | 2 |
|----------------|-----------------------------------------------------------------------------|---|
| Procedure v    | oltooid                                                                     | X |
| Configureren   |                                                                             |   |
| De instellinge | n voor uw e-mailserver worden geconfigureerd. Dit kan enige minuten duren:  |   |
| ~              | Netwerkverbinding maken                                                     |   |
| 1              | Serverinstellingen voor mailadres@uwdomein.nl zoeken                        |   |
| ~              | Aanmelden bij de server                                                     |   |
| 8              | Uw e-mailaccount is geconfigureerd voor het gebruik van Microsoft Exchange. |   |
|                | Record has done big and for some                                            |   |

Indien de configuratie gereed is klik dan op Voltooien.

| E-mail                                                                                                    |                                  |
|----------------------------------------------------------------------------------------------------|----------------------------------|
| Algemeen                                                                                                    | U bent nu                        |
| op deze computer zijn de volgende profielen ingesteld:                                                                             | venster. (<br>u op ' <b>OK</b> ' |
| Perrit   Hosted Exchange                                                                                                    |                                  |
| Toevoegen     Verwijderen     Eigenschappen     Kopiëren       Dit profiel gebruiken bij het starten van Microsoft Office Outlook; |                                  |
| <ul> <li>Te openen profiel opgeven</li> <li>Altijd dit profiel gebruiken</li> </ul>                                                |                                  |
| Perrit   Hosted Exchange                                                                                                    |                                  |
| OK Annuleren <u>I</u> oepassen                                                                                                    |                                  |

U bent nu terug op in het overzicht venster. Om alle instellingen op te slaan klikt u op '**OK**'.

De installatie van uw Perrit Hosted Exchange mailbox is voltooid.

## Meer informatie

Voor verder hulp met de installatie kunt u contact opnemen met onze Supportdesk 074-750 1234 of support@perrit.nl.

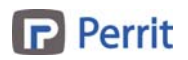

# Hosted Exchange handmatig installeren met Outlook 2007

Met behulp van de onderstaande stappen kunt u uw PC of Laptop met Outlook 2007 handmatig instellen voor het gebruik van Hosted Exchange.

Ga via 'Start'-'Instellingen'- 'Configuratiescherm' naar uw configuratiescherm en dubbelklik op "email". Onderstaande venster verschijnt in beeld.

| E-mailconfiguratie - Outlook                                                                                                    |                                                                             |
|----------------------------------------------------------------------------------------------------|-----------------------------------------------------------------------------|
| E-mailaccounts E-mailaccounts en adreslijsten configureren E-mailaccounts                                                                                                    | Klik op <b>E-mailaccounts</b> .                                             |
| Gegevensbestanden Instellingen wijzigen voor de bestanden die in Outlook worden gebruikt voor het opslaan van e-mailberichten en documenten Gegevensbestanden                                                                                                    |                                                                             |
| Proneien<br>Meerdere profielen voor e-mailaccounts en<br>gegevensbestanden instellen (normaal gesproken<br>is één profiel voldoende)                                                                                                    |                                                                             |
| Sluiten                                                                                                    |                                                                             |
| E-mail                                                                                                    | Klik op <b>Toevoegen</b> om het Hosted<br>Exchange profiel aan te maken.    |
| Op deze computer zijn de volgende profielen ingesteld:         Outlook         Toevoegen         Verwijderen       Eigenschappen         Kopiëren         Dit profiel gebruiken bij het starten van Microsoft Office Outlook:         Te openen profiel opgeven         Altijd dit profiel gebruiken         Outlook |                                                                             |
| OK Annuleren Toepassen                                                                                                    |                                                                             |
| Nieuw profiel maken OK Annuleren                                                                                                    | Vul als profielnaam<br>'Perrit   Hosted Exchange' in en klik op <b>Ok</b> . |
| Perrit   Hosted Exchange                                                                                                    |                                                                             |

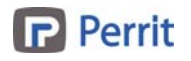

| Nieuwe e-mailaccount toevoegen                                    |                                                                        | X                                       | Zet een vinkie veen                     |
|-------------------------------------------------------------------|------------------------------------------------------------------------|-----------------------------------------|-----------------------------------------|
| Automatische accountconfigur                                      | atie                                                                   | <br>米                                   | Zet een vinkje voor:                    |
|                                                                   |                                                                        | 47                                      | serverinstellingen of extra             |
| Uw naam:                                                          | Voornaam Achternaam                                                    |                                         | servertypen nandmatig configureren      |
|                                                                   | Voorbeeld: Pascaline Overeem                                           |                                         | (Let op! laat de overige velden leeg).  |
| E-mailadres;                                                      | mailadres@uwdomein.nl<br>Voorbeeld: pascaline@contoso.com              |                                         |                                         |
| Wachtwoord:                                                       |                                                                        |                                         | Klik vervolgens op <b>Volgende</b> .    |
| Typ het w <u>a</u> chtwoord opnieuw:                              | Typ het wachtwoord dat u van uw internetprovid                         | er hebt ontvangen.                      |                                         |
|                                                                   |                                                                        |                                         |                                         |
|                                                                   |                                                                        |                                         |                                         |
|                                                                   |                                                                        |                                         |                                         |
| Serverinstellingen of extra server                                | rtypen handmatig configureren                                          |                                         |                                         |
|                                                                   | _                                                                      | <⊻orige Volgende > Annuleren            |                                         |
|                                                                   |                                                                        |                                         |                                         |
| Nieuwe e-mailaccount toevoegen                                    |                                                                        | ×                                       | Zet een vinkie voor 'Microsoft          |
| E-mailservice kiezen                                              |                                                                        | ×.                                      | Exchange-server' en kies Volgende       |
|                                                                   |                                                                        | - // -                                  | Exchange server en kies volgende.       |
| C Internet-e-mail<br>Verbinding maken met i                       | uw POP-, IMAP- of HTTP-server om e-mailberichten t                     | e verzenden en te ontvangen.            |                                         |
| Microsoft Exchange<br>Verbinding maken met                        | Microsoft Exchange om e-mailberichten te verzenden                     | en te ontvangen, vergaderingen te       |                                         |
| plannen, Faxberichten                                             | te ontvangen en voicemailberichten te ontvangen.                       |                                         |                                         |
| Verbinding maken met                                              | een hieronder weergegeven servertype.                                  |                                         |                                         |
|                                                                   |                                                                        |                                         |                                         |
|                                                                   |                                                                        |                                         |                                         |
| J                                                                 |                                                                        |                                         |                                         |
|                                                                   |                                                                        |                                         |                                         |
|                                                                   |                                                                        |                                         |                                         |
|                                                                   | <                                                                      | Vorige Volgende > Annuleren             |                                         |
|                                                                   |                                                                        |                                         |                                         |
| Nieuwe e-mailaccount toevoegen                                    |                                                                        |                                         | Vul achter                              |
| Instellingen van Microsoft Exc<br>U kunt hier de gegevens opgev   | : <b>hange</b><br>ven die vereist zijn om verbinding te maken met Mici | rosoft Exchange.                        | 'Microsoft Exchange-server'             |
|                                                                   |                                                                        | ~~~~~~~~~~~~~~~~~~~~~~~~~~~~~~~~~~~~~~~ | exmbxc01 in.                            |
| Typ de naam van de Microsoft Excha<br>op met de systeembeheerder. | ange-server. Neem voor meer informatie contact                         | _                                       |                                         |
| Microsoft Exchange-server:  ex                                    | kmbxc01<br>Exchange-mod <u>u</u> s met cache gebruiken                 |                                         | Zet een vinkje voor 'Exchange-          |
| Typ de naam van het postvak dat vo                                | oor u is ingesteld door de beheerder. De naam van                      |                                         | modus met cache gebruiken'              |
| het postvak is gewoonlijk uw gebruik<br><u>G</u> ebruikersnaam:   | kersnaam.<br>ailadres@uwdomein.nl                                      | Naam controleren                        |                                         |
|                                                                   |                                                                        |                                         | Vul achter Gebruikersnaam de            |
|                                                                   |                                                                        |                                         | gebruikersnaam in die door Porrit is    |
|                                                                   |                                                                        |                                         | vorstrokt (LET ODL klik <b>nist</b> on  |
|                                                                   |                                                                        |                                         | Verstrekt. (LET OP!, kilk niet op       |
|                                                                   |                                                                        | Meer instellingen                       | Naam controleren <sup>*</sup> ).        |
|                                                                   |                                                                        | < Vorige Volgende > Annuleren           | 1                                       |
|                                                                   |                                                                        |                                         | Kies nu voor <i>Meer instellingen</i> . |

Pagina 5 van 9

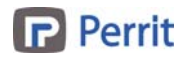

| Microsoft Office Outlook                                                                               | ×                                                                     |
|----------------------------------------------------------------------------------------------------|-----------------------------------------------------------------------|
| Kan de actie niet voltooien. De verbinding met Microsoft Exchange is niet beschikt actie te voltooien. | baar. Outlook moet online zijn of er moet een verbinding zijn om deze |
| ОК                                                                                                    |                                                                       |
| Wanneer u een foutmelding kri                                                                          | ijgt klikt u op <b>Ok</b> .                                           |
| Microsoft Exchange                                                                                     |                                                                       |
| Algemeen  <br>Microsoft E <u>x</u> change-server:                                                      | In de daarop volgende pop-up klikt u op                               |
| exmbxc01 Postvak:                                                                                      | Annuleren.                                                            |
| mailadres@uwdomein.nl Naam controleren                                                                 |                                                                       |
|                                                                                                    |                                                                       |
|                                                                                                    |                                                                       |
| Als de namen zijn gecontroleerd en er een streep onder                                                 |                                                                       |
| wordt weergegeven, klikt u op OK.                                                                      |                                                                       |
|                                                                                                    |                                                                       |
|                                                                                                    |                                                                       |
| OK Annuleren Toepassen                                                                                 |                                                                       |
| Microsoft Exchange                                                                                     | Kies het tabblad 'Beveiliging' en zet een                             |
| Algemeen Geavanceerd Beveiliging Verbinding Externe e-mail                                             | vinkje bij <b>Codering</b> en bij                                     |
| Codering<br>Gegevens versleutelen tussen Microsoft Office<br>Outlook en Microsoft Exchange             | Gebruikersidentificatie.                                              |
| Gebruikersidentificatie                                                                                | Zet de 'Netwerkbeveiliging bij                                        |
| Altijd om aanmeldingsreferenties vragen                                                                | (NTLM).                                                               |
| Wachtwoordverificatie (NTLM)                                                                           |                                                                       |
|                                                                                                    |                                                                       |
|                                                                                                    |                                                                       |
|                                                                                                    |                                                                       |
|                                                                                                    |                                                                       |
| OK Annuleren <u>I</u> oepassen                                                                         |                                                                       |
|                                                                                                    | l                                                                     |

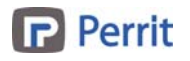

| Microsoft Exchange                                                                                                | Kies het tabblad <b>Verbinding</b> en zet een    |
|----------------------------------------------------------------------------------------------------|--------------------------------------------------|
| Algemeen Geavanceerd Beveiliging Verbinding Externe e-mail                                                        | vinkje voor Via HTTP verbinding maken            |
| Verbinding                                                                                                    | met Microsoft Exchange en klik                   |
| Deze instellingen gebruiken wanneer er verbinding wordt gemaakt met<br>Microsoft Exchange tijdens offline werken: | vervolgens op de knop <b>Proxy-instellingen</b>  |
| • LAN-netwerk gebruiken                                                                                           |                                                  |
| O Tele <u>f</u> oonlijn gebruiken                                                                                 |                                                  |
| Verbinding maken via een kiezer                                                                                   |                                                  |
| Modem                                                                                                    |                                                  |
| Onderstaande inbelverbinding gebruiken:                                                                           |                                                  |
| <b>Y</b>                                                                                                    |                                                  |
| Eigenschappen Toevoegen                                                                                           |                                                  |
|                                                                                                    |                                                  |
| Via HTTP verbinding maken met Microsoft Exchange                                                                  |                                                  |
|                                                                                                    |                                                  |
| Proxy-Insceilingen van Exchange                                                                                   |                                                  |
|                                                                                                    | 4                                                |
| OK <u>Annuleren</u> <u>T</u> oepassen                                                                             | 1                                                |
| Denominate III                                                                                                    | بر<br>بر                                         |
| Proxy-insceningen van Microsoft Exchange                                                                          |                                                  |
| Microsoft Office Outlook en Microsoft Exchange kunnen met elkaar v                                                | ia internet communiceren door RPC's in           |
| met de Exchange-beheerder als u niet weet welke opties u moet sele                                                | ecteren.                                         |
|                                                                                                    |                                                  |
| Verbindingsinstellingen                                                                                           |                                                  |
| Deze URL gebruiken om voor Exchange verbinding te maken met m                                                     | ijn proxyserver:                                 |
| https:// exchange.ms-hosting.nl                                                                                   |                                                  |
| Alleen verbinden via SSL                                                                                          |                                                  |
| Alleen verbinding maken met proxyservers die een certifica                                                        | at hebben met daarin de volgende principal-naam: |
| msstd:exchange.ms-hosting.nl                                                                                      |                                                  |
|                                                                                                    |                                                  |
| I✓ Bij snelle netwerken eerst verbinding maken via HTTP, vervolge                                                 | ins via TCP/IP                                   |
| I Bij trage netwerken eerst verbinding maken via HITP, vervolge                                                   | ns via TCP/IP                                    |
| Instellingen voor proxyverificatie                                                                                |                                                  |
| Deze verificatie gebruiken wanneer er voor Exchange verhinding w                                                  | ordt gemaakt met mijn proxyserver:               |
| NTLM-verificatie                                                                                                  |                                                  |
|                                                                                                    |                                                  |
|                                                                                                    | OK Appuleren                                     |
|                                                                                                    |                                                  |

Neem de bovenstaande instellingen exact over.

Vul achter 'https://' **exchange.ms-hosting.nl** in. Zet een vinkje voor **Alleen verbinden via SSL** Zet een vinkje voor **De sessie wederzijds verifiëren wanneer er ....** 

Vul bij Principal-naam voor proxyserver msstd:exchange.ms-hosting.nl in.

Zet een vinkje voor **Bij snelle netwerken eerst verbinding maken...** Zet een vinkje voor **Bij trage netwerken eerst verbinding maken...** Klik op **OK**.

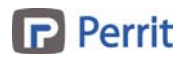

| Microsoft Exchange                                                                                                    | Il bont nu torug in b       | at Microsoft Eychango             |
|----------------------------------------------------------------------------------------------------|-----------------------------|-----------------------------------|
| Algemeen Geavanceerd Beveiliging Verbinding Externe e-mail                                                                     | scherm.                     |                                   |
| Verbinding                                                                                                    |                             |                                   |
| Microsoft Exchange tijdens offline werken:                                                                                     | Klik op <b>Toepassen</b> ei | n vervolgens op <b>OK</b> .       |
| LAN-netwerk gebruiken     Telefoonlin gebruiken                                                                                |                             |                                   |
| C Verbinding maken via een kiezer                                                                                              |                             |                                   |
| Modem                                                                                                    |                             |                                   |
| Onderstaande inbelverbinding gebruiken:                                                                                        |                             |                                   |
|                                                                                                    |                             |                                   |
|                                                                                                    |                             |                                   |
| Via HTTP verbinding maken met Microsoft Exchange                                                                               |                             |                                   |
| Proxy-instellingen van Exchange                                                                                                |                             |                                   |
|                                                                                                    |                             |                                   |
| OK Annuleren <u>T</u> oepassen                                                                                                 |                             |                                   |
| Nieuwe e-mailaccount toevoegen                                                                                                 | ×                           |                                   |
| Instellingen van Microsoft Exchange<br>U kunt hier de gegevens opgeven die vereist zijn om verbinding te maken met Microsoft E | Exchange.                   | In net venster dat u nu           |
|                                                                                                    | - \\                        | Volgende                          |
| Typ de naam van de Microsoft Exchange-server. Neem voor meer informatie contact<br>op met de systeembeheerder.                 |                             | volgende.                         |
| Microsoft Exchange-server: [exmbxc01<br>Exchange-modus met cache gebruiken                                                     |                             |                                   |
| Typ de naam van het postvak dat voor u is ingesteld door de beheerder. De naam van                                             |                             |                                   |
| het postvak is gewoonlijk uw gebruikersnaam.<br>Gebruikersnaam: mailadres@uwdomein.nl <u>N</u> a                               | aam controleren             |                                   |
|                                                                                                    |                             |                                   |
|                                                                                                    |                             |                                   |
|                                                                                                    |                             |                                   |
|                                                                                                    |                             |                                   |
|                                                                                                    | Meer instellingen           |                                   |
| < <u>V</u> or                                                                                                    | ige Volgende > Annuleren    |                                   |
|                                                                                                    |                             |                                   |
| Nieuwe e-mailaccount toevoegen                                                                                                 | ×                           |                                   |
| De nueve dans in ur Bassid                                                                                                    |                             | кіїк ор <b><i>voitooien</i></b> . |
| De procedure is voicoola.                                                                                                    | allan uan da account        |                                   |
| Klik on Voltogien om de wizard af te sluiten.                                                                                  | sien van de account.        |                                   |
|                                                                                                    |                             |                                   |
|                                                                                                    |                             |                                   |
|                                                                                                    |                             |                                   |
|                                                                                                    |                             |                                   |
|                                                                                                    |                             |                                   |
|                                                                                                    |                             |                                   |
|                                                                                                    |                             |                                   |
|                                                                                                    |                             |                                   |
| < <u>V</u> ori                                                                                                    | ige Voltooien               |                                   |

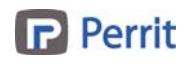

| E-mail                                                                       | × |  |  |
|------------------------------------------------------------------------------|---|--|--|
| Algemeen                                                                     |   |  |  |
| op deze computer zijn de volgende profielen ingesteld:                       |   |  |  |
| Perrit   Hosted Exchange Outlook                                             |   |  |  |
| Toevoege <u>n</u> <u>V</u> erwijderen <u>E</u> igenschappen <u>K</u> opiëren |   |  |  |
| Dit profiel gebruiken bij het starten van Microsoft Office Outlook:          |   |  |  |
| C Te openen profiel opgeven                                                  |   |  |  |
| Perrit   Hosted Exchange                                                     |   |  |  |
| OK Annuleren <u>I</u> oepassen                                               |   |  |  |

U bent nu terug op in het overzicht venster. Om alle instellingen op te slaan klikt u op **OK**.

De installatie van uw Perrit Hosted Exchange mailbox is voltooid.

### Meer informatie

Voor verder hulp met de installatie kunt u contact opnemen met onze Supportdesk 074-750 1234 of support@perrit.nl.

#### Sherwood Rangers 29 7551 KW Hengelo

Postbus 76 7550 AB Hengelo

tel 074 750 12 20 fax 074 750 12 21

> info@perrit.nl www.perrit.nl

Postbank 73.63.658 Rabobank 39.7525.850

kvk 040.50.977